# Utilisation d'Excel : Traitement des résultats d'un dosage colorimétrique

### N1 : Niveau normal ; N2 Niveau supérieur; N3 niveau expert

Dans un premier temps, les résultats expérimentaux obtenus pas colorimétrie vont être traités avec Régressi. Ce traitement sera utilisé pour vérifier la feuille Excel demandée.

Soit les résultats expérimentaux suivants, obtenus par spectrophotométrie.

| Tubes     | 0 | 1     | 2     | 3     | 4     | 5     | E <sub>1</sub> | E <sub>2</sub> |
|-----------|---|-------|-------|-------|-------|-------|----------------|----------------|
| n en µmol | 0 | 3     | 6     | 9     | 12    | 15    |                |                |
| Α         | 0 | 0,193 | 0,432 | 0,666 | 0,893 | 1,126 | 0,625          | 0,523          |

Réaliser le traitement des résultats en utilisant Régressi à l'aide du tutoriel fourni. Imprimer votre document (voir annexe). **N1** 

### 1. Réalisation de tableaux de gamme

• Créer sur une feuille Excel, un tableau ayant les mêmes données que celui présenté cidessous. Nommer cette feuille et colorer en rouge son onglet. **N1** 

### **Attention :**

- Toutes les cellules blanches sont à remplir avec des valeurs fournies par un protocole.
- > Les cellules violettes sont à remplir avec des données
- > Les cellules vertes **contiennent des formules**

| C solution étalon | 30    | mmol.L <sup>-1</sup> |       |       |       |       |           |
|-------------------|-------|----------------------|-------|-------|-------|-------|-----------|
| n°                | 0     | 1                    | 2     | 3     | 4     | 5     |           |
| Vétalon en ml     | 0     | 0,1                  | 0,2   | 0,3   | 0,4   | 0,5   | mL        |
| Quantité par tube | 0     | 3,0                  | 6,0   | 9,0   | 12,0  | 15,0  | µmol/tube |
| V eau             | 1     | 0,9                  | 0,8   | 0,7   | 0,6   | 0,5   | mL        |
| V Total           | 1     | 1                    | 1     | 1     | 1     | 1     | mL        |
| A                 | 0,000 | 0,193                | 0,432 | 0,666 | 0,893 | 1,126 |           |

| Droite d'étalonnage            |          |
|--------------------------------|----------|
| pente =                        | 0,07585  |
| ordonée à l'origine =          | -0,01719 |
| Coefficient de corrélation =   | 0,99964  |
| Coefficient de determination = | 0,99927  |

|                    | Essais     |         |           |
|--------------------|------------|---------|-----------|
|                    | E1         | E2      |           |
| А                  | 0,625      | 0,523   |           |
| n <sub>essai</sub> | 8,46615    | 7,12233 | µmol/tube |
| Ecart absolu o     | les essais | 1,34382 | µmol/tube |
| % d'ecart entre    | les essais | 17,24%  |           |

## 2. Traitements des résultats par Excel

- Créer une autre feuille de calcul Excel de colorimétrie dans le même classeur que précédemment et colorer son onglet en vert. N1 Cette feuille doit comporter, au minimum, les éléments présents sur le modèle cidessous. Dans ce modèle, seules les cases sans couleurs sont à remplir, les autres contiennent des formules. N1
- Réaliser le graphique correspondant. Ce graphique doit automatiquement se mettre à jour quand les valeurs de votre tableau changent. **N1**
- Des options seront rajoutés sur cette feuille, donnant la détermination de la répétabilité (s<sub>r</sub> avec le résultat validé ou non), une dilution de l'échantillon (d) et une prise d'essai (PE). N1

| Tube      | 0 | 1     | 2     | 3     | 4     | 5     | E1    | E2    | unités |
|-----------|---|-------|-------|-------|-------|-------|-------|-------|--------|
| /par tube | 0 | 3,0   | 6,0   | 9,0   | 12,0  | 15,0  | 8,466 | 7,122 | µmol   |
| Α         | 0 | 0,193 | 0,432 | 0,666 | 0,893 | 1,126 | 0,625 | 0,523 |        |

|           | C <sub>1</sub> | C2      | C <sub>moy</sub> | unités  | R²     | répétabilité |
|-----------|----------------|---------|------------------|---------|--------|--------------|
| Résultats | 16,9323        | 14,2447 | 15,5885          | µmol/ml | 0,9993 | non valide   |

| Options |                |      | unités  |
|---------|----------------|------|---------|
|         | s <sub>r</sub> | 0,09 | µmol/ml |
|         | d              | 1/10 |         |
|         | PE             | 5    | ml      |

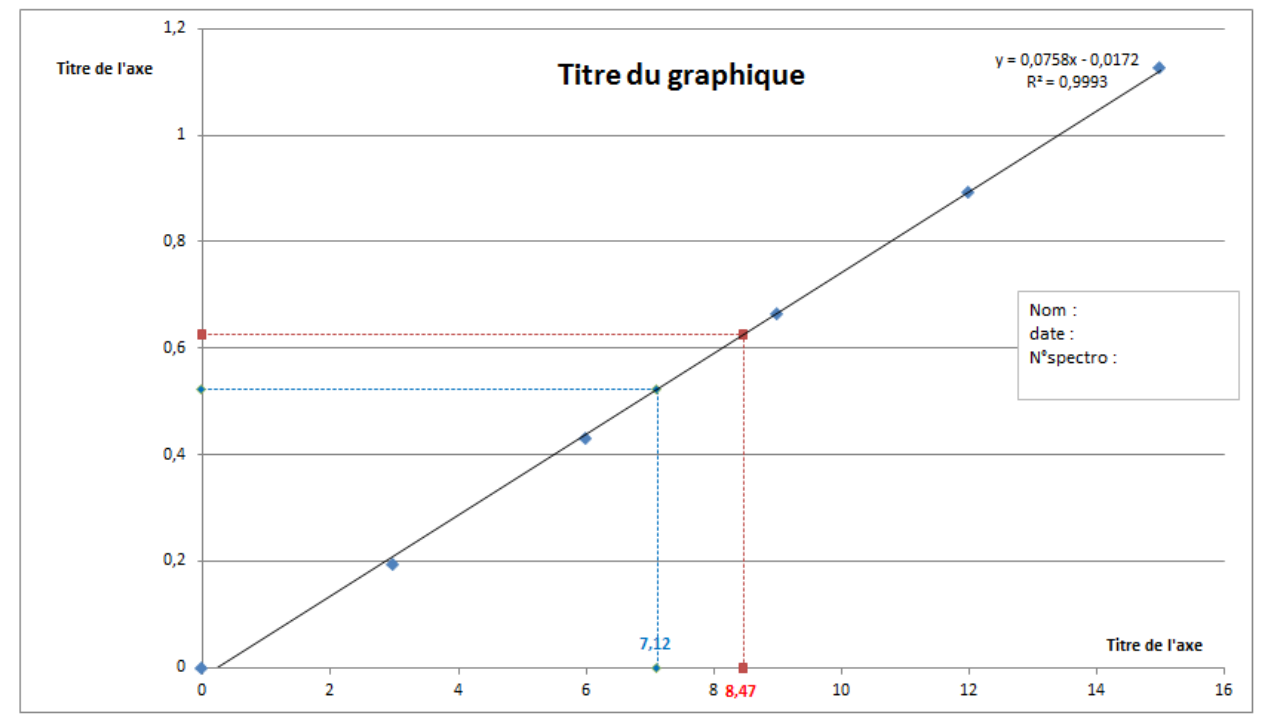

Enregistrer votre travail sur Moodle sur « Remise du fichier Excel-Colorimétrie. N1

# Modèle :

## 3. Amélioration des feuilles de calcul Excel-colorimétrie

• Créer des listes proposant des choix d'unités, de dilutions, de volumes et de prises d'essai **N2**.

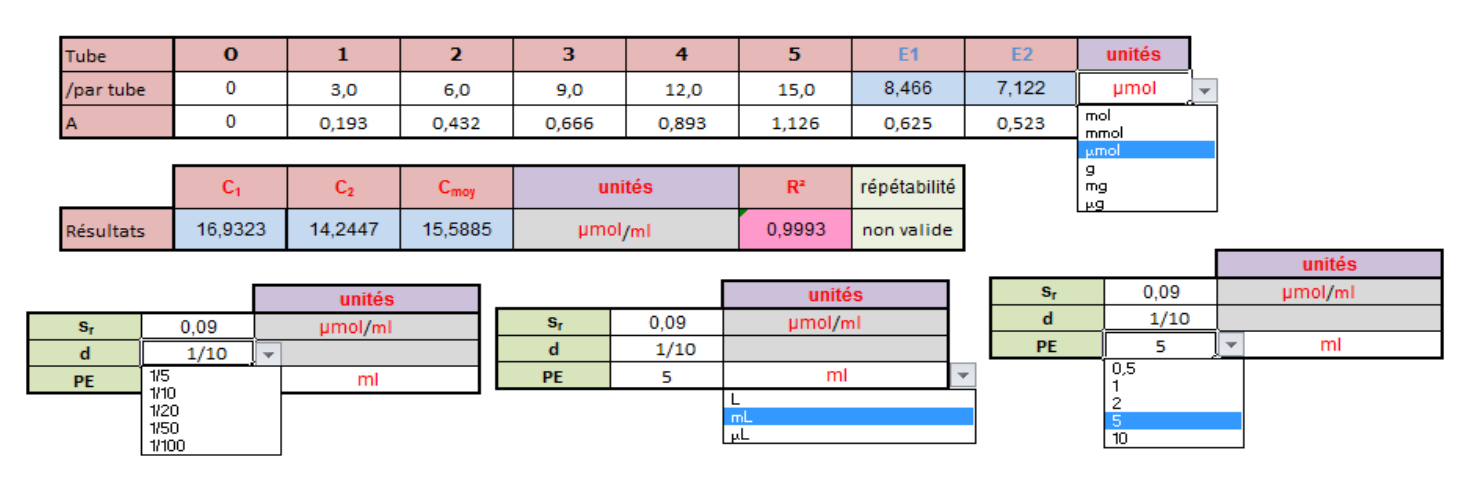

• Créer une feuille avec des plusieurs essais de dilutions différentes et de prises d'essai différentes. Le graphique est sélectionné par une cellule à choix multiple **N2**.

| Noms   | 0 | 1     | 2     | 3     | 4     | 5     | E1    | E2    | SE <sub>1</sub> | SE <sub>2</sub><br>µmol | [E1]<br>unités | [E2]<br>unités | d     | PE en mL |
|--------|---|-------|-------|-------|-------|-------|-------|-------|-----------------|-------------------------|----------------|----------------|-------|----------|
| JAUNE  | 0 | 0,193 | 0,432 | 0,666 | 0,893 | 1,126 | 0,625 | 0,523 | 8,466           | 7,122                   | 84,66          | 71,22          | 1/10  | 1        |
| BLANC  | 0 | 0,115 | 0,219 | 0,33  | 0,422 | 0,528 | 0,366 | 0,386 | 10,271          | 10,843                  | 102,71         | 108,43         | 1/10  | 1        |
| VERT   | 0 | 0,119 | 0,209 | 0,322 | 0,426 | 0,489 | 0,357 | 0,362 | 10,386          | 10,536                  | 20,77          | 21,07          | 1/10  | 5        |
| ROUGE  | 0 | 0,104 | 0,201 | 0,3   | 0,4   | 0,478 | 0,363 | 0,367 | 11,096          | 11,221                  | 110,96         | 112,21         | 1/10  | 1        |
| BLEU   | 0 | 0,111 | 0,224 | 0,328 | 0,428 | 0,512 | 0,048 | 0,051 | 1,150           | 1,236                   | 114,95         | 123,65         | 1/100 | 1        |
| ORANGE | 0 | 0,1   | 0,21  | 0,305 | 0,408 | 0,504 | 0,355 | 0,364 | 10,481          | 10,748                  | 104,81         | 107,48         | 1/10  | 1        |

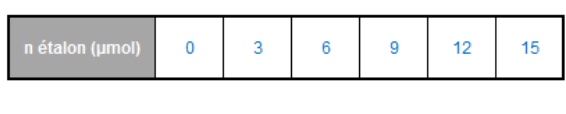

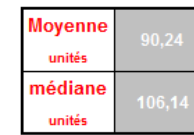

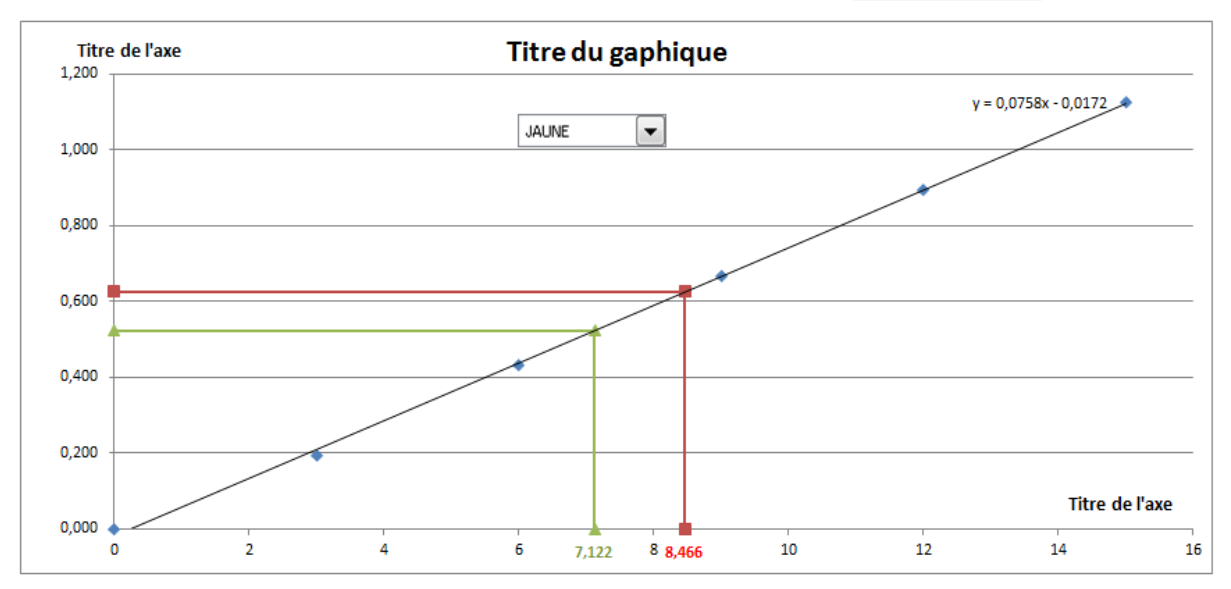

# • Créer une feuille avec la possiblité d'enlever les points abérrants N3.

Remarque : ici le point du tube 5 a été décoché (éliminé), cela corrige les valeurs dans le tableau et modifie le graphique.

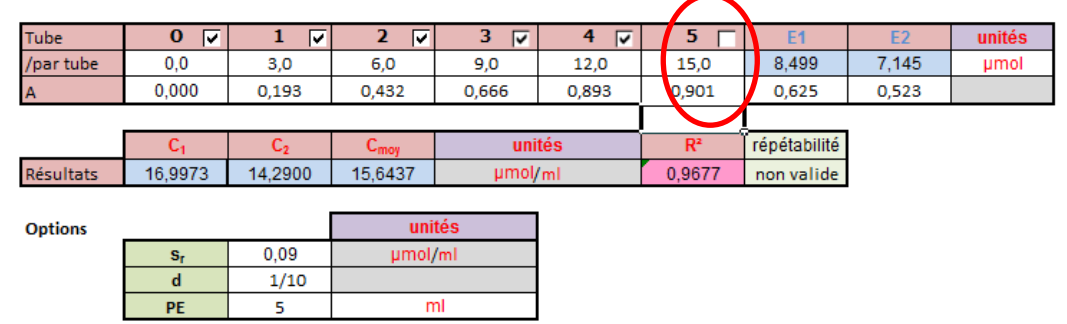

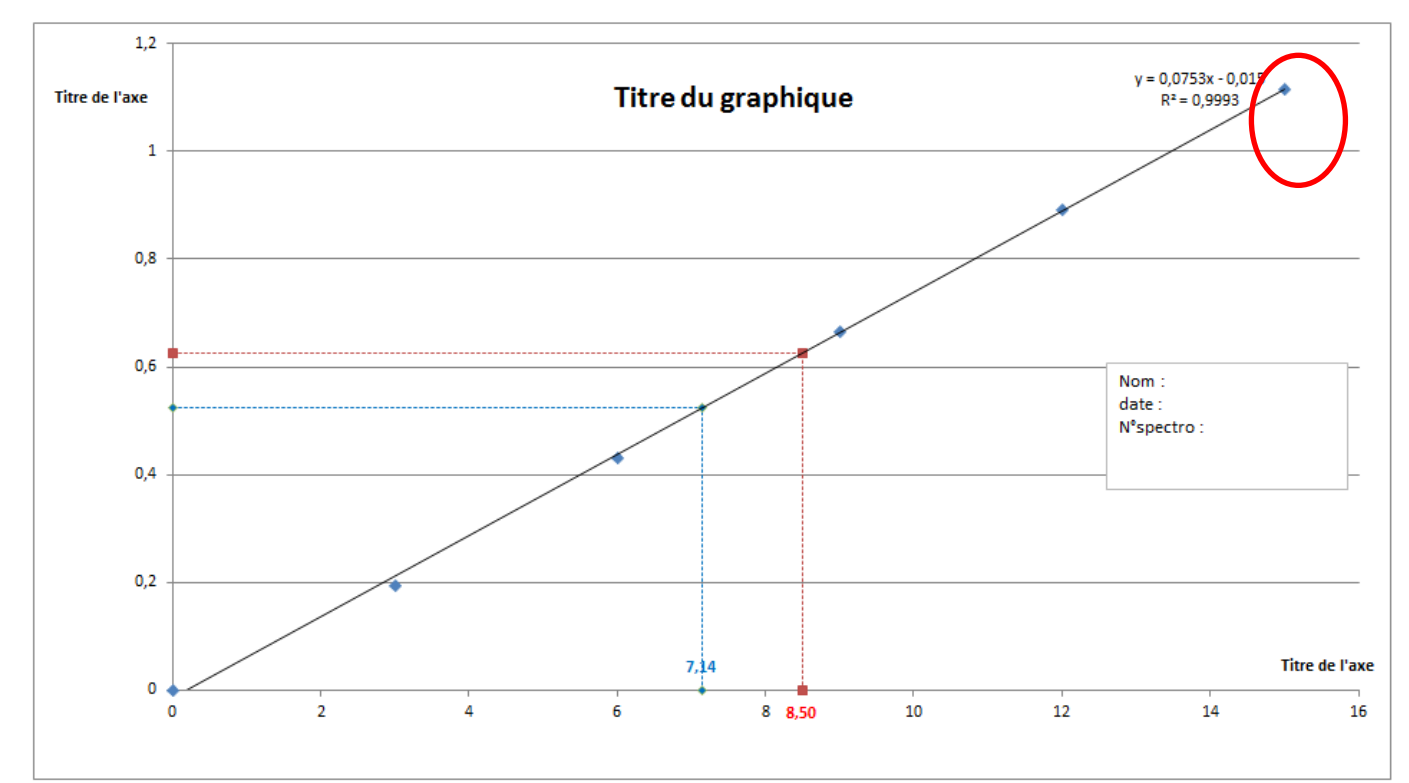

Option suppléméntaire : Le point abérrant reste sur le graphique et apparait sous une autre couleur

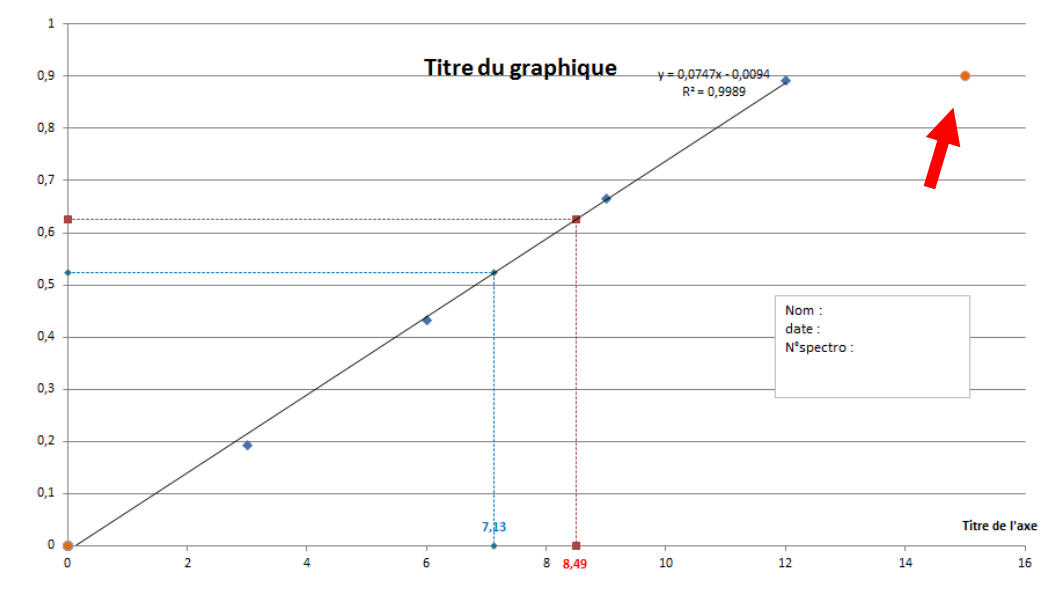

# Annexe : Feuille Régressi

| i | n     | A      |  |
|---|-------|--------|--|
|   | µmol  |        |  |
| 0 | 0,000 | 0,000  |  |
| 1 | 3,000 | 0,1930 |  |
| 2 | 6,000 | 0,4320 |  |
| 3 | 9,000 | 0,6660 |  |
| 4 | 12,00 | 0,8930 |  |
| 5 | 15,00 | 1,126  |  |
| 6 |       |        |  |

## Modélisation

A(n)=a\*n+b

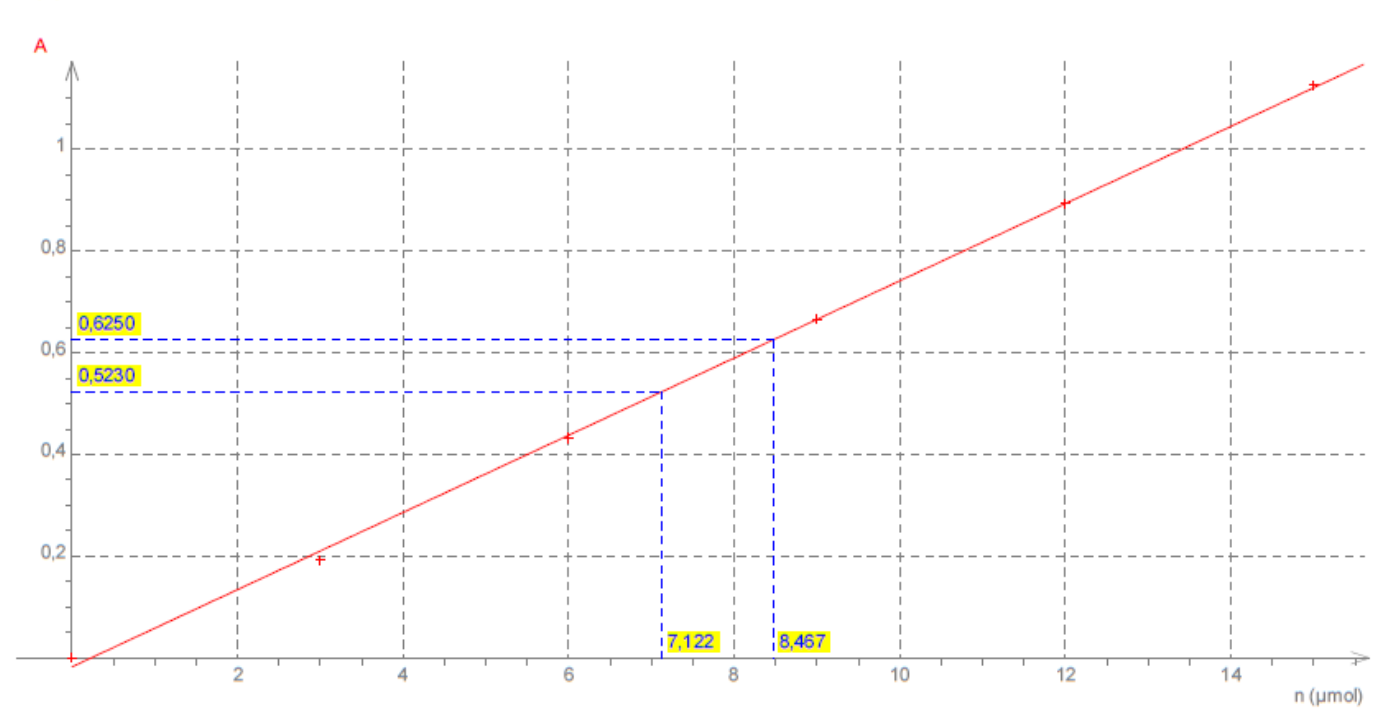

### Ecart expérience-modèle 1,6 % sur A(n) Ecart quad. A=12,86 10<sup>a3</sup>

### a=(75,8±2,8) 10<sup>a3</sup> b=-0,017190 ??

| n     | А      | Commentaire |
|-------|--------|-------------|
| µmol  |        |             |
| 8,467 | 0,6250 |             |
| 7,122 | 0,5230 |             |

| Page | а                                    | b                |
|------|--------------------------------------|------------------|
| n°   | 10 <sup>a3</sup> 1º¬mol <sup>a</sup> | 10 <sup>a3</sup> |
| 1    | 75,85                                | -17,19           |